## **G7** App Essentials

This shows the most important things you need to know to use the Dexcom app. For receiver instructions, open the receiver box.

## **Screen overview**

## **Glucose information**

143 🔎 🛛 🔹

5 ...

6

Þ

Now

 $\hat{\circ}$ 

1

3 Hours 6 12 24

••••.

11

Ē

7

 $\mathbf{O}$ 

8

9

The Glucose tab shows your current sensor reading and trend information. Tabs at the bottom of the screen move you to other sections. Each tab has information grouped into cards.

The following screen shows all the features on the Glucose tab's first card:

3.

4.

5.

7.

8.

- 1. Number: The most recent sensor reading. Shows LOW if below 40 mg/dL or HIGH if above 400 mg/dL.
- 2. Trend arrow: Where glucose is heading based on the last few readings.
  - (+) : Shortcut to add event so you can quickly track insulin doses, meals, exercise, and BG meter values. If you choose to calibrate, you do that here.
- 3 Hours, 6, 12, 24: Change the number of hours shown on the trend graph.
- ····: The three dots is the More button. It gives you quick access to change alert levels and choose a Quiet Mode.
- Trend graph: The bigger dot on the right is 6. the most recent sensor reading. The smaller dots show past readings.
- Target range (shaded rectangle inside graph): 70–180 mg/dL is the international consensus for recommended target range.
- All graphics are representational. Your product may look different.
- High alert yellow line: You get your High alert when your glucose is at or above this vellow line.
- 9. Low alert red line: You get your Low alert when your glucose is at or below this red line.
  - Change alert settings in **Profile > Alerts**.

#### Sensor reading and trend arrow

#### Where your glucose is now

On the Glucose tab, your sensor reading shows a number and color. They tell you where your glucose is now.

117

Number: The most recent sensor reading. It updates every 5 minutes.

Color: Shows whether your sensor reading is low, high, or between.

- · White: Between your High and Low alert
- levels Yellow: High
- · Red: Low, Urgent Low Soon, or Urgent Low

Sensor reading issues Sometimes you don't get a number. If you don't have a number, or you don't have an arrow, use your BG meter to treat. Go to the Treatment Decisions section for more information. System Alerts mean G7 isn't working. You won't get sensor readings or

# glucose alerts. Go to System Alerts section for more information.

Where your glucose is going To know where your glucose is heading, look at your trend arrows:

Steady: Changing less than 30 mg/dL in 30 minutes

Slowly rising or falling: Changing 30-60 mg/dL in 30 minutes

## When to use your BG meter instead of G7

You can use your G7 to treat. However, there are two situations when you should use your BG meter instead:

- No number and/or no arrow: When you have no sensor reading, or no trend arrow, or have a System Alert, use your BG meter to treat.
- Symptoms don't match sensor readings: When how you feel doesn't match your sensor reading, use your BG meter to treat even if you have a number and arrow. In other words, when in doubt, get your BG meter out. For example, you don't feel good, but your sensor readings show you're in range. Wash your hands thoroughly and use your BG meter. If the BG meter value matches your symptoms, use the BG meter value to treat.

#### When to watch and wait

Don't stack insulin by taking doses too close together. Talk to your healthcare provider about the right amount of time for you to wait between doses so you don't accidentally force your glucose down too low. This is different from taking insulin doses to cover what you just ate.

#### Using the trend arrows

Talk to your healthcare provider about using the trend arrows to determine how much insulin to take. Consider taking a little more insulin than usual when your glucose is rising. Consider taking a little less insulin than usual when your glucose is falling.

#### Treat with professional advice

Confirm with your healthcare provider about using G7 to manage your glucose, setting alert levels, comparing BG meter values and sensor readings, and fingerstick best practices.

#### Practice making treatment decisions

Use the following situations as examples of times when G7 could be used when treating. These situations are just examples, not medical advice. You should discuss your treatment and these examples with your healthcare provider and review how you can use your G7, when to watch and wait instead of treat, and when you need to use your BG meter. You should keep using your BG meter until you're comfortable with G7.

#### Situation: Early morning

Your Low alert wakes you up.

- Think about:
- Number and Arrow: You have both. • Number: Your glucose is 70 mg/dL, which is low. • Arrow: Glucose is slowly falling 30-60 mg/dL in 30 minutes.
- What you should do:
  - Use your G7 to treat as you normally would.

#### Situation: Breakfast time Ninety minutes later you sit down for breakfast.

- Think about:
- Number and Arrow: You have both. • Arrow: Glucose is rising up to 60-90 mg/dL in 30 minutes.

#### What you should do:

• Use your G7 to treat. Take your normal dose and, because of the up arrow, consider taking a little more.

132

221

(117)

108

252

123

#### Situation: After breakfast

- Thirty minutes after dosing to cover breakfast, you get a High alert.
- Think about
- Insulin: You took insulin half an hour ago. It takes time to work. What you should do:
- · Nothing. Watch and wait to avoid stacking insulin.
- The insulin you took 30 minutes ago is probably just starting to work. Unless your healthcare provider told you differently, track your glucose level for the next hour or two. The insulin you already took should decrease your glucose level in that

#### Situation: An hour later

You watched and waited.

- Insulin: The insulin you took with breakfast has you back in range.
- What you should do:

Think about:

#### **Glucose alerts**

- Urgent Low alert: Alerts you when your sensor reading is 55 mg/dL or below. • Urgent Low Soon alert: Alerts you when your sensor reading will be 55 mg/dL or
- below in less than 20 minutes. • Low Glucose alert (Low): Alerts you when your sensor reading is at or below the
- level you set. It's the red line on the trend graph. • High Glucose alert (High): Alerts you when your sensor reading is at or above the set level. It's the yellow line on the trend graph.

#### System Alerts

System Alerts let you know if the system isn't working as planned. When possible, the alert lets you know how to fix it.

System Alerts: Alerts not related to your glucose including: App Bluetooth is Off, App Bluetooth Permission is Off, App is closed, App Location is Off, Calibration not used, Cannot pair sensor. Location Permission Restricted. Low Battery. Pairing Complete. Pairing Unsuccessful, Phone Bluetooth is Off, Phone Location is Off, Phone Storage Low, Phone Storage Very Low, Readings Stop Soon, Searching for Sensor, Sensor Expired, Sensor Expires in 2 Hours, Sensor Expires in 24 Hours, Sensor not found yet, Sensor Paired, Sensor Warmup Complete, Warmup Complete

Technical Alerts: These alerts are a subset of System Alerts. Technical Alerts are about situations that prevent, or will prevent, your current glucose information from displaying. If you don't acknowledge a Technical Alert, it will add sound. Exception: In the app, if Silence All is on, it won't add sound. Technical Alerts include: App Stopped Working, App Stopped: Phone Storage Full, Brief Sensor Issue, Replace Sensor Now, Sensor Failed, Set Date/Time, Signal Loss, System Check, Very Low Battery, Weak Charger

#### **Responding to alerts**

When you get an alert, your first priority is to resolve it: make a treatment decision or fix a system issue.

Afterward, acknowledge the alert on your display device by tapping OK on the alert. Until you acknowledge the alert, it re-alerts every 5 minutes.

You can also acknowledge an alert from your Lock screen by following these instructions:

- iPhone: There are two ways to acknowledge alerts from your Lock screen. First, from the Lock screen, touch and hold the notification until **OK** appears. Tap **OK** to acknowledge the alert. Or second, tap the Lock screen notification to open the app. From the app, tap **OK** on the alert to acknowledge it. (If you tap Dismiss instead of following the instructions above, the alert will re-alert in 5 minutes.)
- Android: There are three ways to acknowledge alerts from your Lock screen: First, if your notification has an OK button, tap OK to acknowledge the alert. Or second, if your notification doesn't have an OK button, pull down on the notification and tap **OK** to acknowledge the alert. Or third, tap the notification (not the OK button) to open the app. Then tap **OK** to acknowledge the alert.
- Smartwatch: Any brand of smartwatch may display some alerts, even if it isn't set up with your G7. On your smartwatch Lock screen, tap **OK** to acknowledge the alert. That will also acknowledge the alert in your app.

Alert vibrations feel the same as notifications you get from other apps on your smart devices. The only way to know if it's from your G7 is to look at your smart device.

#### Changing alerts

Profile > Alerts shows all the alerts you can change. Tap each one to find out how to change it.

#### Silence All and Vibrate

Quiet Modes: Quickly change all your alerts to be more discreet. Quiet Modes override your phone sound setting and each alert's Sound/Vibrate setting. You still see alerts on your phone's lock screen and in the app. A banner showing the time left for Silence All displays at the top of your screen when you use Silence All.

- Silence All (app):
- All alerts, including Urgent Low and Sensor Failed, won't sound or vibrate. You can set Silence All for up to 6 hours. Exceptions: App Stopped Working and App Stopped: Phone Storage Full alerts will still sound.
- Vibrate: All alerts vibrate but won't sound. You can set vibrate mode for up to 6 hours
- or indefinitely. · Vibrate Exceptions: (these exceptions always apply, not just in Quiet Mode) · Your phone vibrate setting must be on for the alerts to vibrate. For more
- information, go to Profile > G7 iPhone Safety or Profile > G7 Android Safety. • Urgent Low and Technical Alerts act differently; if you don't acknowledge
- them, they will add sound. In the app, these alerts include: Urgent Low, App Bluetooth is Off, App is Closed, App Location is Off, App Stopped: Phone Storage Full, App Stopped Working, Phone *Bluetooth* is Off, Phone Location is Off, Replace Sensor Now, Sensor Failed

## **Next Sensor Session**

#### • Phone settings:

want them.

Solution:

Solution:

new sensor

Solution:

over Bluetooth

banner displays.

Loss.

Solution

Common alerts

Issue: Brief Sensor Issue alert.

app, go to Profile > Contact).

Issue: Sensor Failed alert

1. Remove sensor now.

Tip: Peel off patch from edge.

Pairing is taking longer than expected.

3. Review Choose Sensor Site by Age in Inserting Sensor.

2. Insert and pair new sensor.

Issue: Searching for sensor.

Issue: Signal Loss alert.

can fill in on the trend graph.

Troubleshooting tips:

Sensor is temporarily unable to measure glucose.

app for more information on troubleshooting.

Brief Sensor Issue may lead to Sensor Failed alert.

- Fix any phone setting issues the app alerts you about.
- These phone settings stop your alerts and app from working: • Apple features include: Screen Time and Low Power Mode
- · Android features include: Focus Mode, App Pause, and Battery Saver Mode
- For more information, go to Profile > G7 iPhone Safety or Profile > G7 Android Safety
- Phone operating system: Automatic updates of the app or your device operating system can change settings or shut down the app. Update manually, and verify correct device settings afterward. Before upgrading your smart device or its operating system, check dexcom.com/compatibility.

• Alert settings: Make sure you use sounds that you can hear for each alert. For

• Second Alert Profile: Check Schedule to make sure you're using the alert profile

• **Phone speaker:** See your smart device product instructions to test the speaker.

• Bluetooth speaker, earphones, etc.: Verify you're getting your alerts where you

Your sensor has a temporary issue. This issue often happens during the first day of a

sensor session, but it can happen anytime. It usually fixes itself within 3 hours. Don't

remove sensor. Use BG meter for treatment decisions. Check your sensor. Tap Help in

If Brief Sensor Issue continues for more than 3 hours, contact technical support (in the

This issue may happen anytime during a sensor session. If you get this alert, go to its

Pairing usually takes less than 5 minutes. If it takes longer, use these troubleshooting

Your display device has temporarily stopped getting sensor readings from your sensor

If your display device doesn't get the sensor reading twice in a row, the Signal Loss

After about 20 minutes of not getting sensor readings, the display device sounds or

vibrates too. You can change Signal Loss alert settings at **Profile > Alerts > Signal** 

You won't get alerts or sensor readings until fixed. Use your BG meter for treatment

decisions. When your sensor readings resume, up to 24 hours of missed sensor readings

· Keep your display device within 20 feet of the sensor with nothing between them,

• Keep your display device on the same side of your body as your sensor. *Bluetooth* 

works best when the sensor and display device are in sight of each other.

wearing sensors, pair sensor with only one smartphone, and keep app open.

tips: keep phone close, insert sensor to pair, check pairing code, move away from others

Help screen for more information. You won't get sensor readings or alerts until you start a

you expect. For more information, go to the Alerts chapter of the online User Guide.

more information, go to the Alerts chapter in the online User Guide.

information, go to the Changing Alerts section.

• Quiet Modes: Make sure you aren't using Silence All or Vibrate. For more

Rising or falling: Changing 60-90 mg/dL in 30 minutes

**Q Q Rapidly rising or falling:** Changing more than 90 mg/dL in 30 minutes

**No arrow:** Can't determine trend: use BG meter for treatment decisions For more information, review the instructions and videos at **Profile > Help > How To**.

#### Navigation

You can access other features using the navigation icons.

#### Glucose tab: Clarity card

Scroll down in the Glucose tab to see the card below the trend graph. It has your Clarity glucose summary reports. The 3, 7, 14, 30, and 90-day reports show how your glucose changes over time using the information recorded in the app.

When you scroll down on your screen, you still see a small version of your current sensor reading and trend arrow at the top of the screen.

#### History, Connections, and Profile Tabs

Use the tabs at the bottom of the screen to get to other features. The Glucose tab is described in the previous section. History, Connections, Profile, and the Profile Help menu are described below

- History: Go here to see your events log and track your BG meter values, meals, insulin (long and fast acting), and activity. You can also take notes. If you choose to calibrate, you do that here,
- Connections: Go here to get information on your sensor, see your pairing code, and end your sensor session. You can also share your glucose information with friends and family and send glucose data to Apple Health.
- · Profile: Here you can change settings and get help. • **Profile > Help:** Find help, including links to product guides and videos on inserting
- and removing sensors, sensor readings, alerts, and when to use your BG meter.

### **Treatment Decisions**

With G7, you can treat without using your blood glucose meter (BG meter). But don't rush it. You should keep using your BG meter to make treatment decisions until you know how G7 works for you. Sometimes you must use your BG meter instead of G7. Other times, it's best not to treat, just watch and wait.

Work with your healthcare provider to figure out what's best for you when making treatment decisions. Always use their instructions to treat.

• Nothing. No treatment needed.

Situation: Lunch time

Three hours later, you're about to dose for lunch. Think about

• Number and Arrow: You have both. • Arrow: Your glucose is falling between 60–90 mg/dL in 30 minutes.

#### What you should do:

• Use your G7 to treat. Because the down arrow shows your glucose is falling, consider taking a little less insulin than usual.

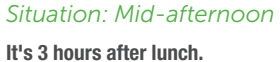

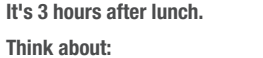

• Number and Arrow: You don't have an arrow.

What you should do:

## • Use your BG meter for treatment decisions.

Situation: Early evening Just before dinner, you feel a little shaky and sweaty.

#### Think about:

· Symptoms and Sensor Reading: Your symptoms don't match your sensor readings

#### What you should do:

• Thoroughly wash your hands and take a fingerstick. If your BG meter value matches your symptoms, use it for treatment decisions

#### Alerts

if swallowed.

low or muted.

sound if not acknowledged.

readings or alerts.

Notifications

Your glucose alerts help you stay in your preferred range. They display on your screen, make a sound, and/or vibrate when your glucose is out of your preferred range, is at or below 55 mg/dL, or will be at 55 mg/dL in less than 20 minutes. Additionally, you can turn on your Rising Fast or Falling Fast alerts so you'll know when your glucose is rising or falling quickly. You can customize each of these alerts in Profile > Alerts. For more information on customizing alerts, go to the Changing Alerts section. Work with your healthcare provider to customize your alerts to fit your lifestyle and goals.

#### Phone Safety

- These phone settings stop your alerts and app from working:
- Apple features include: Screen Time and Low Power Mode • Android features include: Focus Mode, App Pause, and Battery Saver Mode
- For more information, go to Profile > G7 iPhone Safety or Profile > G7 Android

Use as directed: The Dexcom G7 CGM System is small and may pose a choking hazard

**Check settings:** Make sure your smart device volume is turned up, not muted, and the

Your glucose alerts sound and display information by default even when your volume is

Quiet Mode (Vibrate): When this setting is enabled all your Dexcom G7 CGM System

Alerts will vibrate. Your Urgent Low Glucose and Technical Alerts will still escalate to

Quiet Mode (Silence All - app only): When this setting is enabled, all your Dexcom G7

still sound.) Check your display device frequently to avoid missing a low/high event.

Bluetooth® wireless technology: Make sure your Bluetooth is on. If not, you won't get

 Make sure your smart device settings follow Dexcom's recommended settings. Certain phone settings such as Android's Digital Wellbeing and Apple's Screen Time

• Allow Dexcom G7 CGM System app notifications to show on your Lock screen. This

will ensure you receive Dexcom notifications and allow you to see notifications

Android users must allow Location Permission, Do Not Disturb Access, and

· Apple users must allow Location Permission and Critical Alerts to use the app.

CGM System Alerts will be silent. You won't receive sound or vibration for any alerts. You

will still receive visual alerts on your display device. (Exceptions: App Stopped alerts will

speaker works. When you have headphones connected, alerts will only sound through

Safety

the headphones, not on your smart device speaker.

may prevent notifications if enabled.

without unlocking your phone.

Notifications to use the app.

Each sensor session lasts up to 10 days with a 12-hour grace period at the end. The grace period gives you more time to replace your sensor so you can do it when it's convenient for you. The time left in the grace period shows on your screen. During the grace period, your sensor continues to work as it did during the sensor session

You'll get alerts letting you know your sensor session or grace period will end soon. You can choose to wear the sensor until the grace period ends or end the session early. To end your session early, go to **Connections > Sensor** and follow the instructions on the screens.

You only need to end your sensor session on one display device.

## Troubleshooting

For more troubleshooting information, see the frequently asked questions section on the Dexcom website (dexcom.com/faqs) or contact technical support (in the app, go to Profile > Contact)

## Adhesive patch

Issue: Skin irritation around sensor site.

#### Solution:

Some people are sensitive to the sensor adhesive. Extra care can help. Follow insertion instructions carefully. In addition to the site preparation tips above, consider these:

- New site: Don't use the same sensor site twice in a row.
- Healthy skin: Consider moisturizing skin between sensor sessions to avoid dry skin. Don't use moisturizer on the sensor site the day you insert the sensor If you have significant skin irritation (itching, burning and/or rashes at the site of the

adhesive patch), contact your healthcare provider. Go to dexcom.com/faqs for more tips

#### Issue: Applicator won't detach after inserting sensor.

- Solution:
- Gently peel off adhesive patch with applicator attached.
- Check insertion site to make sure the sensor isn't left in the skin. 2
- Don't reuse applicator. 4. Contact technical support (in the app, go to **Profile > Contact**).

## Not getting alerts

## Issue: Can't hear alerts

#### Solution:

Check the G7 Safety Information-Check Settings section as well as the following:

Phone is on: Verify that the app, Bluetooth, sound, and notifications are on, and the volume is loud enough for you to hear it. App is on when it's open and/or running in the background. Swiping up on the app in preview closes it.

Clean and dry skin: If your insertion site and hands aren't clean and dry, you run the

risk of infection and the sensor not sticking well. Clean your insertion site with alcohol

wipes to prevent infections. Before insertion and during your sensor session, don't apply

insect repellent, sunscreen, perfume, or lotion on your insertion site or sensor. This may

cause the sensor to not stick well or could damage your Dexcom G7 CGM System.

Don't start past the Use By Date: Don't start a sensor past its Use By Date

vou can do optional BG calibration to align with your meter.

before its Use By Date. This gives you full wear.

your skin. Only do this when ready to insert.

cap until ready for insertion.

Avoid areas:

Be accurate, be quick: If you calibrate your Dexcom G7 CGM System using your BG

meter, enter the BG meter value on your meter within five minutes of measuring your BG.

Use fingertips: Use a BG sample from your fingertips when calibrating as blood glucose

from other places may be less accurate and not as timely. Calibration is not required but

(YYYY-MM-DD) because it may give incorrect results. You can start a new sensor on or

Check package: Don't use your Dexcom G7 CGM System if the applicator and/or sterile

cap has been damaged or opened, because it might cause an infection. Don't remove

Where to insert — things to check: The Dexcom G7 CGM System insertion safety

quard is enabled until you press the Dexcom G7 CGM System applicator down against

Change your insertion site with each sensor to allow the skin to heal.

That get bumped, pushed, or you lie on while sleeping.

Within 3 inches of infusion or injection site.

site with electric clippers.

• With loose skin or without enough fat to avoid muscles and bones.

## Restart your phone and the app.

- To help prevent:
- Use recommended phone settings listed in the app at Profile > Phone Settings.
- Keep your phone battery charged to at least 20%.

(It will take up to 5 minutes for any of these to work.)

including your body, walls, and water

· Keep the app open. Don't swipe it closed.

• Turn Bluetooth off. Then turn it back on and leave it on.

If Signal Loss continues for more than 30 minutes, contact technical support (in the app, go to Profile > Contact).

## Gap in trend graph

Issue: When you aren't getting sensor readings, your trend graph may show a gap in the trend dots

#### Solution

When your sensor readings resume, up to 24 hours of missed sensor readings can fill in on the trend graph

## Update display device

Issue: You need to know how and when to update your display device with the latest Dexcom release.

Solution

### Keep app updated

You'll get an alert when an app update is available. Go to the App Store or Google Play and download the updated Dexcom G7 app.

## Water and G7

#### Issue: You want to shower, swim, or bathe wearing your G7.

#### Solution:

Once inserted, the sensor is waterproof up to 8 feet. If you're in or near water, your display device may need to be closer than 20 feet to get sensor readings. The patch stays on longer if kept dry.

Keep receiver clean and dry: Don't submerge your receiver in water and don't get dirt

**Requires prescription:** U.S. law restricts the sale of the Dexcom G7 CGM System to sale

Share and Follow safety statements

Dexcom Share (Share) lets you send your sensor information from your app to your

Followers' smart devices (Dexcom Follow app). Read the important user information and

Keep followers informed: Use Share to send your sensor information from your smart

Use as secondary notice: Your Followers' information is always older than yours. Use

your current information to manage your diabetes, not your Followers' information. The

Followers' information for treatment decisions, like treating for a low or dosing for a high.

Follow healthcare provider advice: Share isn't intended to replace self-monitoring

information they get isn't meant to be used for treatment decisions, analysis, or

Use your Dexcom G7 CGM System to make treatment decisions: Don't use

Follow your Dexcom G7 CGM System instructions to make treatment decisions.

## **Contact information**

In the app, go to Profile > Contact to get help.

or water in the USB port. That could damage it.

Important user information

warnings below to find out how you can safely use this app feature.

Cautions

Warning

by, or on the order of, a physician.

device to your Followers' smart devices.

teaching. Followers can't change your information.

practices as advised by your healthcare provider.

**Open source software code** 

You can also see the G7 User Guide at:

- App: Profile > Help
- dexcom.com/guides
- Free printed copy: Order at dexcom.com or 1-888-738-3646

## **Safety Information**

## **Dexcom G7 CGM System safety** statements

## Important user information

Read the indications, warnings, precautions, and instructions for your G7. If you don't, you may have inaccurate sensor readings, missed alerts, and might miss a severe low or hiah alucose event.

Getting familiar with G7 could take days, weeks, or even months.

Dexcom doesn't recommend continuous glucose monitoring for people who can't or won't:

- Use their BG meter to test their blood glucose if their symptoms don't match their sensor readings
- Keep in touch with their healthcare provider about diabetes management

## Indications for use

The Dexcom G7 Continuous Glucose Monitoring System (Dexcom G7 CGM System or G7) is a real time, continuous glucose monitoring device indicated for the management of diabetes in persons 2 years and older.

The Dexcom G7 CGM System is intended to replace fingerstick BG testing for diabetes treatment decisions. Interpretation of the Dexcom G7 CGM System results should be based on the glucose trends and several sequential sensor readings over time. The Dexcom G7 CGM System also aids in the detection of episodes of hyperglycemia and hypoglycemia, facilitating both acute and long-term therapy adjustments.

The Dexcom G7 CGM System is also intended to autonomously communicate with digitally connected devices, including automated insulin dosing (AID) systems. The Dexcom G7 CGM System can be used alone or in conjunction with these digitally connected medical devices for the purpose of managing diabetes.

## Contraindications

No MRI/CT/diathermy — MR unsafe: Don't wear any Dexcom G7 CGM System component during magnetic resonance imaging (MRI) or MR high-frequency electrical heat (diathermy) treatment. However, it's safe to have a CT scan if you keep the sensor out of the scanned area and cover the sensor with a lead apron during the scan.

The Dexcom G7 CGM System hasn't been tested in those situations when used during an MRI scan, diathermy, or in the scanned area of a CT scan. The magnetic fields and heat could damage components of the Dexcom G7 CGM System, which may cause inaccurate sensor readings or prevent alerts. Without sensor readings or alerts, you might miss a severe low/high glucose event.

#### Warnings

#### Read product instructions before you use your Dexcom G7 CGM System

Don't ignore low/high symptoms: Use your BG meter to make treatment decisions when your sensor readings don't match your low/high symptoms. If needed, seek immediate medical attention

No number, no arrow, no CGM treatment decision: Use your BG meter to make treatment decisions when your Dexcom G7 CGM System doesn't show both a number and trend arrow as well as during the 30-minute sensor warmup period.

Don't use if you are on dialysis or critically ill: The Dexcom G7 CGM System performance hasn't been evaluated in these populations and sensor readings may be inaccurate.

Sensor wire breaks off: Don't ignore broken or detached sensor wires. If this happens, please contact 24/7 technical support (in the app. go to Profile > Contact)

If a sensor wire breaks off or detaches under your skin and you can't see it, don't try to remove it. Contact your healthcare provider if you have symptoms of infection or inflammation — redness, swelling, or pain — at the insertion site.

Where to insert — arm or buttocks: Don't wear it on other sites as it may not work as expected. If you wore G6 sensors on your abdomen, wear G7 sensors on the back of your upper arm. Children from 2 to 6 years old can also choose their upper buttocks.

Where to store: You can store your sensors at room temperature or in your refrigerator, between 36° F and 86° F, but not in the freezer

Inspect: Don't use any damaged or cracked Dexcom G7 CGM System component because it may not work correctly and could cause injuries from electrical shocks. Battery: Keep the battery charged.

Compatibility: Before upgrading your smart device or its operating system, check dexcom.com/compatibility. Automatic updates of the app or your device operating system can change settings or shut down the app. Always update manually and verify correct device settings afterward.

While connected to the internet, the app checks periodically and will display a message if it's not compatible (or no longer compatible) with your phone or your phone's operating system (OS). The message may include a timeframe for updates

Time: Let the date and time on your smart device automatically update when you travel across time zones or switch between standard and daylight saving times. Don't manually change your smart device time because you may not get readings or alerts and it may make the time on the trend screen wrong.

Use electrical equipment as directed:

Use of accessories, cables, adapters, and chargers other than those specified or provided by the manufacturer of this equipment could result in increased electromagnetic emissions or decreased electromagnetic immunity of this equipment and result in improper operation.

Portable radio frequency communications equipment (including peripherals such as antenna cables and external antennas) should be used no closer than 12 inches to any part of the Dexcom G7 CGM System including cables specified by the manufacturer. Otherwise, degradation of the performance of this equipment could result.

Use of this equipment adjacent to, or stacked with, other equipment should be avoided because it could result in improper operation.

Not using supplied USB charger and cable may cause the receiver battery to not charge. Don't use if the supplied USB charger or cable is damaged. Store supplied USB charger and cable safely. Misuse of the USB cable can be a strangulation risk.

**Don't modify:** No modifications to the Dexcom G7 CGM System are allowed.

#### **Precautions**

Secure internet: Only use a cellular internet connection, a trusted Wi-Fi network (like your home or office), or use a secure internet connection such as a VPN service when using your G7 system.

Don't use unsecured public Wi-Fi such as quest networks in other's homes, restaurants. schools, libraries, hotels, airports, airplanes, etc. Those could expose your G7 system to viruses or hacking.

Check accessories: When using accessories such as headphones, *Bluetooth* speakers, or smartwatches, you may get your alerts on only one, not all. After connecting any accessories, make sure that your smart device settings allow you to continue receiving alerts

body scanner. If you do, use your BG meter for treatment decisions until you leave the security area. This is because the Dexcom G7 CGM System hasn't been tested with every x-ray and security scanner and you may not be able to bring a display device.

· Near waistband or with irritations, scarring, tattoos, or lots of hair. If needed, trim

Going through security check point: You can wear the Dexcom G7 CGM System

You can also ask for hand-wanding or full-body pat-down and visual inspection instead of going through any walk through body scanners or putting any part of the Dexcom G7 CGM System in the baggage scanning machine.

#### Interfering substance risks

Hydroxyurea precaution

Hydroxyurea is a medication used in the treatment of diseases including cancer and blood disorders; it is known to interfere with sensor readings.

If you are taking hydroxyurea, your sensor readings will be higher than your actual glucose, which could result in missed hypoglycemia alerts or errors in diabetes management, such as giving yourself a higher dose of insulin due to falsely high sensor glucose values. The level of inaccuracy depends on the amount of hvdroxvurea in your body. Don't use your G7 System for diabetes treatment decisions if you are taking hydroxyurea. Talk to your physician about alternative glucose monitoring approaches.

Acetaminophen precaution

In previous generations of Dexcom CGM systems (G4/G5), acetaminophen could affect your sensor readings, making them look higher than they really were. However, with the Dexcom G7 CGM System, you can take a standard or maximum acetaminophen dose of 1 gram (1,000 mg) every 6 hours and still use the sensor readings to make treatment decisions. Taking higher than the maximum dose of acetaminophen (e.g. > 1 gram every 6 hours in adults) may affect the sensor readings and make them look higher than they really are.

Keep your sensor close to display device: Keep your sensor and display device within 20 feet with no obstacles between them. Otherwise, they might not be able to communicate.

Use correct components: Dexcom G7 CGM System components aren't compatible with any previous Dexcom products. Don't mix with different generations.

Get alerts on display device you use: To get your alerts, set them on the display device you use. Your receiver won't get the alerts you set in your app. Likewise, your app won't get the alerts you set on your receiver.

Display device is on: Make sure your display device is turned on or you won't receive sensor readings or alerts.

Test speaker and vibrations: Test your receiver speaker and vibrations regularly.

To make sure the speaker and vibrations work, plug in the receiver to charge. The Speaker Test screen appears for a few seconds. Follow the directions on the screen to test the speaker and vibrations. If it doesn't beep and vibrate, contact technical support (in the app, go to **Profile > Contact**) and use your app or BG meter until the receiver is fixed.

This product may include open source software code. Third Party notices, terms, and conditions pertaining to third party software included in this product can be found at dexcom.com/notices.

## DexcomG7

© 2023 Dexcom, Inc. All rights reserved. © 2023 Dexcom, Inc. Todos los derechos reservados.

Covered by patents dexcom.com/patents Protegido por patentes dexcom.com/patents

Dexcom, Dexcom Share, Share, Dexcom Follow, and Dexcom Clarity are registered trademarks of Dexcom, Inc. in the United States and/or other countries. Bluetooth is a registered trademark owned by Bluetooth SIG. Apple is a trademark of Apple Inc., registered in the U.S. and other countries. Android is a trademark of Google LLC. All other marks are property of their respective owners.

Dexcom, Dexcom Share, Share, Dexcom Follow y Dexcom Clarity son marcas registradas de Dexcom, Inc. en los Estados Unidos y/o en otros países. Bluetooth es una marca comercial registrada propiedad de Bluetooth SIG. Apple es una marca comercial registrada de Apple, Inc., registrada en los EE. UU. y otros países. Android es una marca comercial registrada de Google LLC. Todas las demás marcas son propiedad de sus respectivos dueños.

Dexcom Inc 6340 Sequence Drive San Diego, CA 92121 USA 1-888-738-3646 dexcom.com

AW-00079-902 Rev 002 MT-00079-902 Rev Date: 04/2023